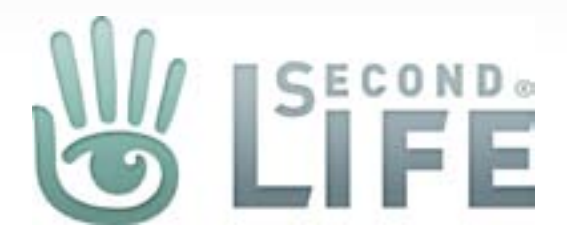

# Marketplace Direct Delivery (Consumer Exp.)

Version 1.0.06072011 Published June 30, 2011 Created by Gibson Linden

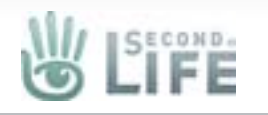

# Manage Minimum Usage Requirements

| anked with *        |                                                                             | Quick fill |
|---------------------|-----------------------------------------------------------------------------|------------|
| SKU:                |                                                                             |            |
| Version:            |                                                                             |            |
| Item Status:        | ☑ Listed                                                                    |            |
| Maturity Level:     | 🔘 🖪 General 💿 🕅 Moderate 🔘 🚺 Adult isting Guidelines                        |            |
| Permissions:        | 🖸 Copy 🔲 Modify 🗹 Transfer 📄 See Description                                |            |
| Usage Requirements: | None      Unpacking      Land     Contains wearable item(s)                 |            |
| English • Japane    | se 🧮 German 🔝 French 🔯 Portuguese                                           |            |
| SL object name:     | ! RFYRE BLACK GUARD II MENS (B) - Direct Delivery<br>Edit Associated Object |            |
| * Item title:       | PREVER BLACK GUARD II MENS FANTASY ROLE PL 61 characters left               |            |
| Product features:   | 1.                                                                          |            |
|                     | 3.                                                                          |            |
|                     | 4                                                                           |            |

Merchant's will (consumer)

None - the associated items is Direct Delivery/Unboxed
Unpacking - the item requires a sandbox or a place that allows the user to unpack it

• Land - the item requires land to unpack and use

The "Contains wearable item(s)" checkbox allows the merchant to state to the consumer that there are wearable items in the purchase item. This toggle is associated with the radio selection above it.

ant's will need to set the minimum usage requirements for the end user

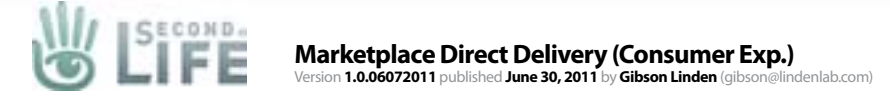

## "None" Callout & Content Tab

| ID. MTE Coromony Holl, mod version        |                        | 1 64 400                                                                                                    | 1. The setting in this exam                 |
|-------------------------------------------|------------------------|----------------------------------------------------------------------------------------------------|---------------------------------------------|
| -JD~ MTF Ceremony Hall -mod version       |                        | L\$1,490 \$6.65 USD<br>**** Reviews (0)<br>M Add To Cart<br>Add To Cart As Gift<br>Buy Now<br>Jenne Dibou<br>Visit The Store                      | 2. A new tab i<br>consumer to<br>permission |
| Details Features Contents Reviews (0)     | as (5)                 | Use It Now<br>This item will be<br>delivered directly to you<br>or a friend in Second Life,<br>unpacked and ready to use.<br>NO sandbox required. |                                             |
| Name                                      | Permissions            | Permissions:<br>Copy / Modify Transfer<br>Prim count: 159                                                                                         |                                             |
| ! RFYRE BLACK GUARD II MENS (B)           | Transfer               |                                                                                                    |                                             |
| I REYRE BLACK GUARD II WOMENS ENSEMBLE(B) | Transfer               | 🜟 Add To Favorites                                                                                                    |                                             |
| RFyre Black Guard II Mens Boots (B)       | Copy, Modify           | 🔁 Share this item   🌇 💌                                                                                                    |                                             |
| RFyre Black Guard II Womens Boots (B)     | Modify                 | Flag this item                                                                                                    |                                             |
| RFyre Blackguard Men Boxed                | Copy, Modify, Transfer |                                                                                                    |                                             |
| I RFYRE BLACK GUARD II MENS (B)           | Transfer               |                                                                                                    |                                             |
|                                           | ********               |                                                                                                    |                                             |

the Merchant made in the admin area are displayed to the user ole it's demonstrating the "None" setting

added to the product detail page called "Content" that allows the see what they are getting in the package and see the associated

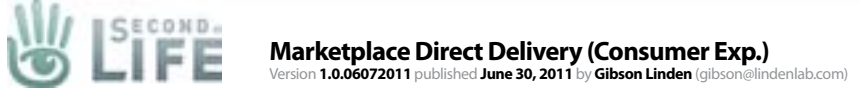

#### "None & Wearable" Callout

| ~JD~ MTF Ceremony Hall -mod version                                     |                        | L\$1,490 \$6.65 USD                           | 1. The settings th in this example items" checked |
|-------------------------------------------------------------------------|------------------------|-----------------------------------------------|---------------------------------------------------|
| <image/> <image/> <image/> <image/> <image/> <image/> <image/> <image/> |                        | Add To Cart<br>Add To Cart As Gift<br>Buy Now | For "Unpacking<br>wearable sente                  |
| Name                                                                    | Permissions            | 200.000000                                    |                                                   |
| 1 RFYRE BLACK GUARD II MENS (B)                                         | Transfer               | Permissions:<br>Copy / Modify Transfer        |                                                   |
| IRFYRE BLACK GUARD II WOMENS ENSEMBLE(B)                                | Transfer E             | Prim count: 159                               |                                                   |
| RFyre Black Guard II Mens Boots (B)                                     | Copy, Modify           | Add To Esvorites                              |                                                   |
| RFyre Black Guard II Womens Boots (B)                                   | Modify                 | Strare this item 1                            |                                                   |
| RFyre Blackguard Men Boxed                                              | Copy, Modify, Transfer | Flag this item                                |                                                   |
| I RFYRE BLACK GUARD II MENS (B)                                         | Transfer               |                                               |                                                   |
| I DEVDE DI LOU DI LEDI I LICALENO ENDENDI E/DI                          | Wanada a               |                                               |                                                   |

ne Merchant made in the admin area are displayed to the user e it's demonstrating the "None" setting with "Contains wearable d ON.

g" and "Land" radios this would be a similar set-up with the ence tacked on at the end in bold.

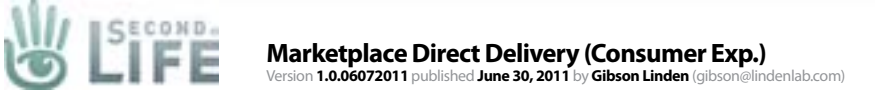

#### "Sandbox" Callout

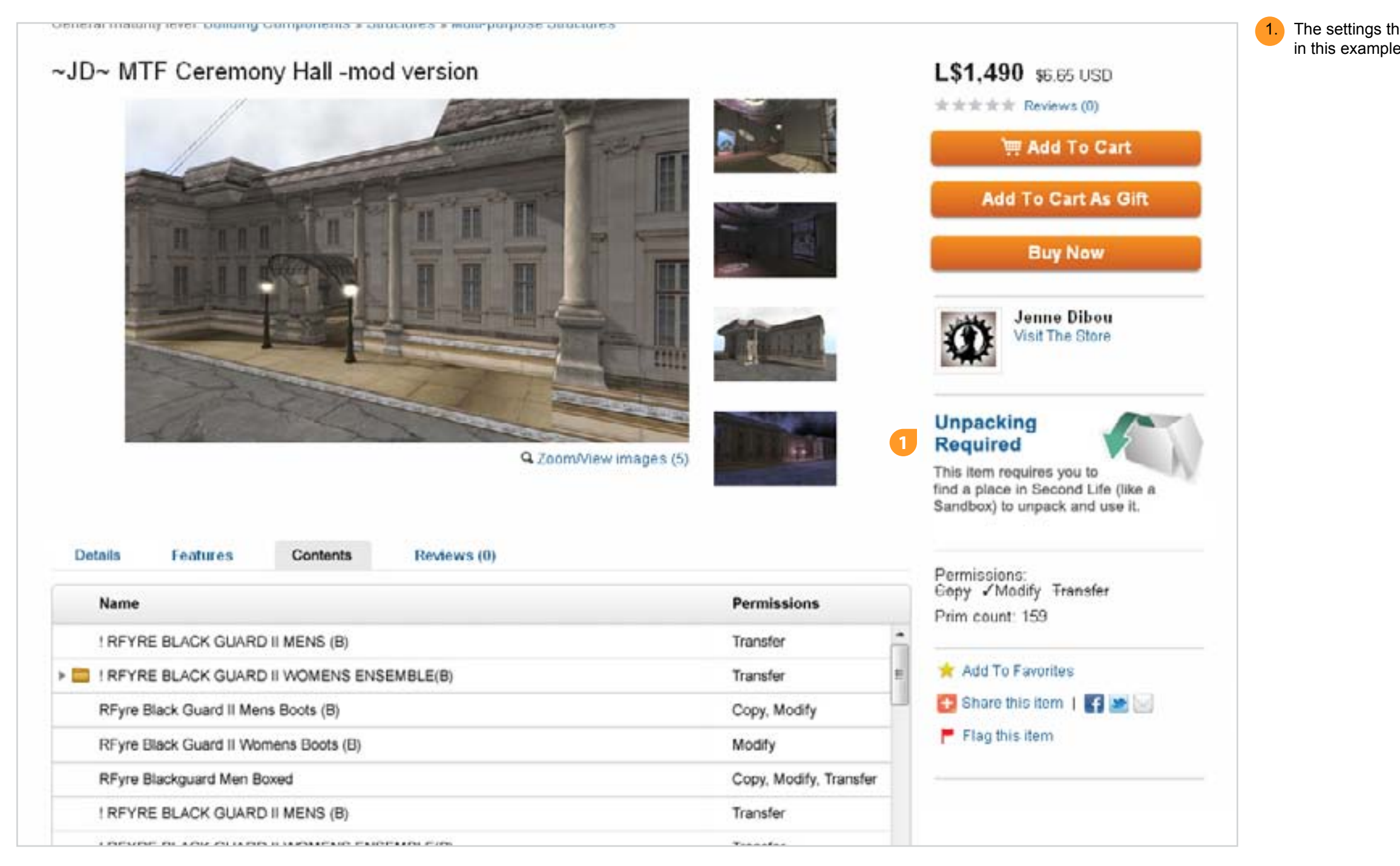

The settings the Merchant made in the admin area are displayed to the user in this example it's demonstrating the "Sandbox" setting

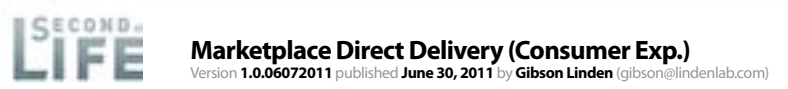

# "Land" Callout

5

| seneral maturity level, building components a subcidies a work-purpose subcidies |                                                                                                    | 1. The in the |
|----------------------------------------------------------------------------------|----------------------------------------------------------------------------------------------------|---------------|
| JD~ MTF Ceremony Hall -mod version                                               | L\$1,490 \$6.65 USD                                                                                                    |               |
|                                                                                  | ままままま Reviews (0)                                                                                                    |               |
|                                                                                  | Add To Cart                                                                                                    |               |
|                                                                                  | Add To Cart As Gift                                                                                                    |               |
|                                                                                  | Buy Now                                                                                                    |               |
|                                                                                  | Jenne Dibou<br>Visit The Store                                                                                                    |               |
| Q ZoomView ima                                                                   | ages (5) Land Required<br>This item requires<br>that you have access to<br>land in Second Life in<br>order to unpack it and use it. | *             |
| Details Features Contents Reviews (0)                                            | Permissions:                                                                                                    |               |
| Name                                                                             | Permissions Prim count: 159                                                                                                    |               |
| ! RFYRE BLACK GUARD II MENS (B)                                                  | Transfer                                                                                                    |               |
| I RFYRE BLACK GUARD II WOMENS ENSEMBLE(B)                                        | Transfer 📃 📩 Add To Favorites                                                                                                    |               |
| RFyre Black Guard II Mens Boots (B)                                              | Copy, Modify                                                                                                    | a, (          |
| RFyre Black Guard II Womens Boots (B)                                            | Modify Flag this item                                                                                                    |               |
| RFyre Blackguard Men Boxed                                                       | Copy, Modify, Transfer                                                                                                    |               |
| I RFYRE BLACK GUARD II MENS (B)                                                  | Transfer                                                                                                    |               |
|                                                                                  | 1200 C 2001                                                                                                    |               |

s the Merchant made in the admin area are displayed to the user - nple it's demonstrating the "Land" setting

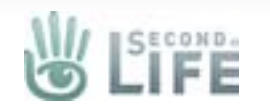

# Cart Callout

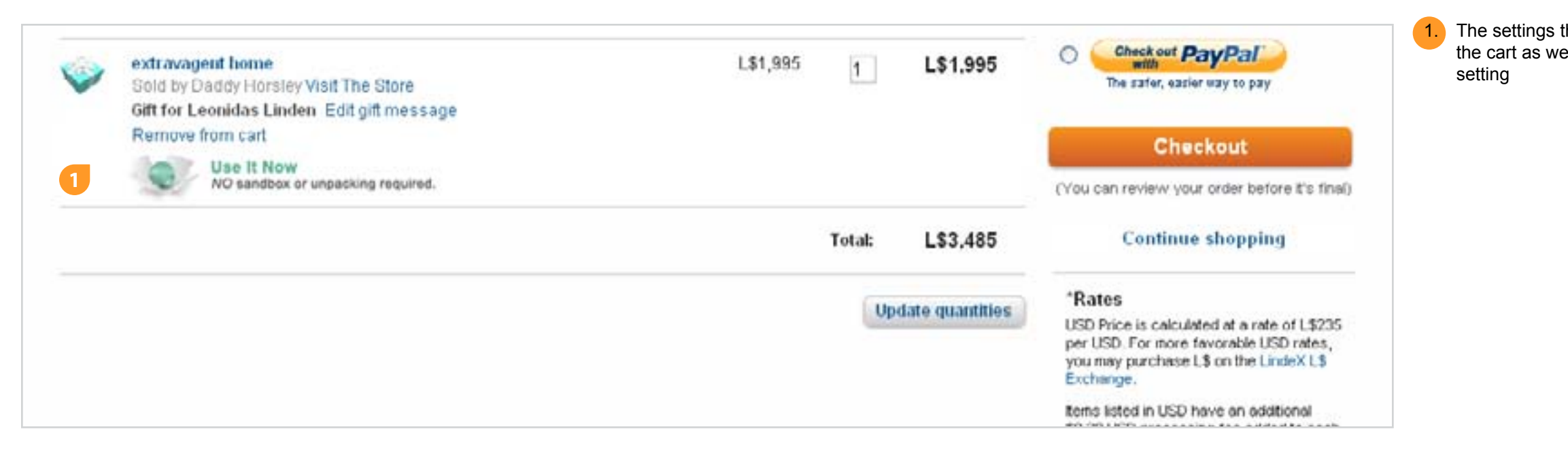

1. The settings the Merchant made in the admin area are displayed to the user in the cart as well - in this example it's demonstrating the "Direct Delivery/None"

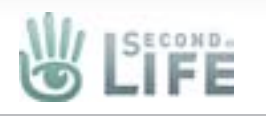

# **Order Confirmation Page**

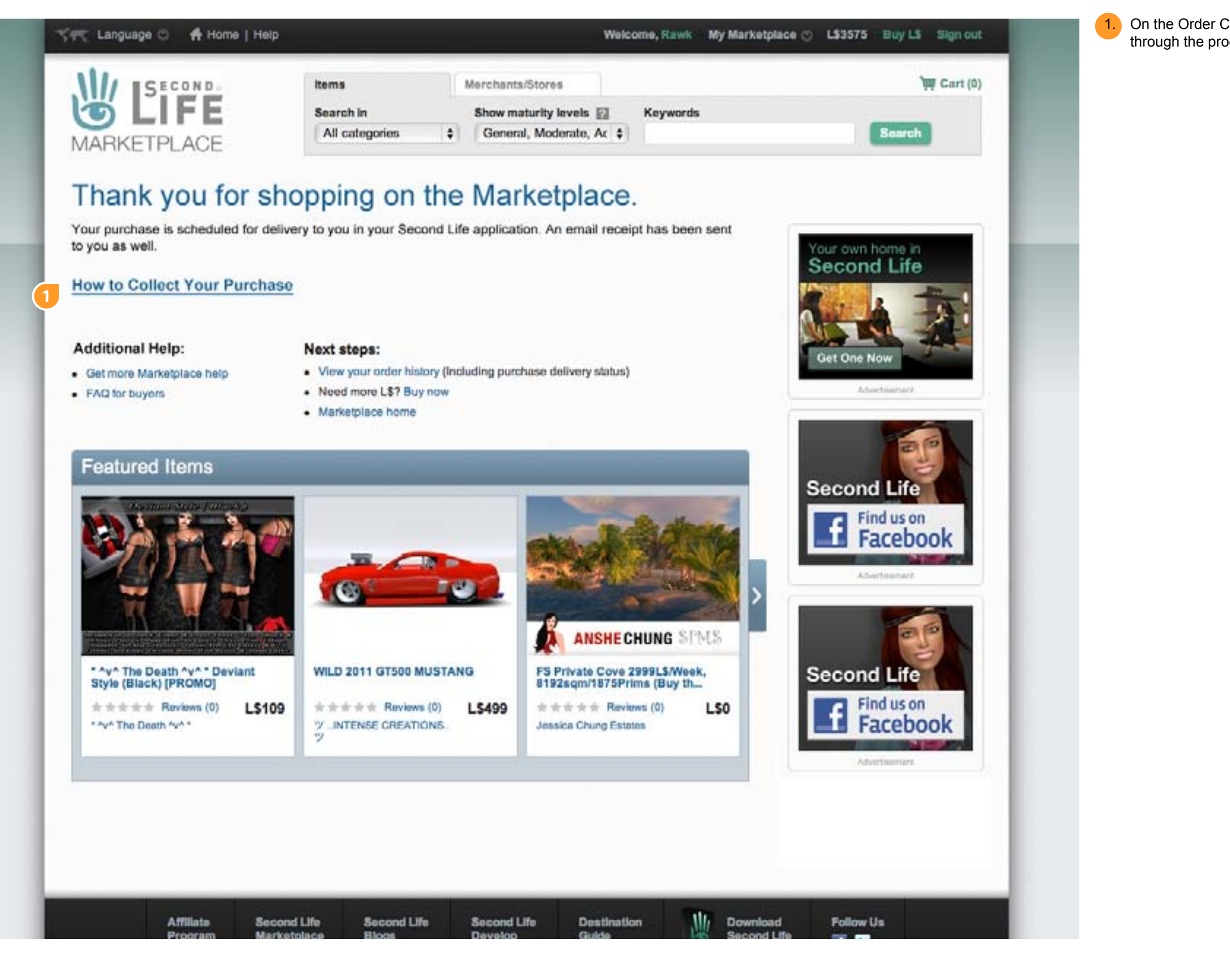

On the Order Confirmation page, a new link will be added to take "new " users through the process of collecting their purchase in-world.

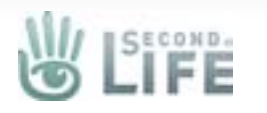

| I GECOND.                                       | items Merchants/Stores 👾 Cart (0)                                                                                                    |          |
|-------------------------------------------------|----------------------------------------------------------------------------------------------------|----------|
| TIFE .                                          | Search in Show maturity levels 🕎 Keywords                                                                                                    |          |
| ARKETPLACE                                      | All categories   General, Moderate, Ac   Search                                                                                                |          |
|                                                 |                                                                                                    | 2.       |
| Thank you for she                               | opping on the Marketplace.                                                                                                    |          |
| our ourchase is scheduled for deliv             | erv to you in your Second Life application. An email receipt has been sent                                                                     |          |
| o you as well.                                  |                                                                                                    |          |
|                                                 | Next steps to start using your purchased items!                                                                                                | 3.       |
| How to use your items that<br>require a Sandbox | Some items purchased on the Marketplace come packaged in a box that will require you to unpack it in                                           |          |
| Purchased Item A                                | order to wear or use your item. These items (shown to the left) will be delivered to your Inventory in                                         | 4.       |
| Purchased Item B                                | can use them. Here's what you need to do:                                                                                                    | <b>_</b> |
| Purchased Item C     Plus 2 others              |                                                                                                    | 0.       |
|                                                 | 2                                                                                                    |          |
| How to use items that                           |                                                                                                    |          |
| require you to do nothing<br>but have fun       |                                                                                                    |          |
| Purchased Item X                                |                                                                                                    |          |
| Purchased Item Y                                | 1   Find a place to unpack your item.                                                                                                    |          |
|                                                 | To unpack a box, you'll need to be on land that allows this, such                                                                              |          |
|                                                 | You will only have to go through this once with your new items.                                                                                |          |
|                                                 |                                                                                                    |          |
|                                                 | - Sandhay Parlaya                                                                                                    |          |
|                                                 | Sandbox Cordova     Sandbox Wanderton     Sandbox Goguen     Sandbox Island                                                                    |          |
|                                                 | Sandbox Cordova     Sandbox Wanderton     Sandbox Goguen     Sandbox Island     Sandbox Newcomb     Sandbox Island Extension                   |          |
|                                                 | Sandbox Cordova     Sandbox Goguen     Sandbox Newcomb     Sandbox Island     Sandbox Island Extension                                         |          |
|                                                 | Sandbox Cordova     Sandbox Goguen     Sandbox Newcomb     Sandbox Island     Sandbox Island Extension     Next Step                           |          |
|                                                 | <ul> <li>Sandbox Cordova</li> <li>Sandbox Goguen</li> <li>Sandbox Newcomb</li> <li>Sandbox Island</li> <li>Sandbox Island Extension</li> </ul> |          |
|                                                 | <ul> <li>Sandbox Cordova</li> <li>Sandbox Goguen</li> <li>Sandbox Newcomb</li> <li>Sandbox Island Extension</li> </ul>                         |          |
|                                                 | <ul> <li>Sandbox Cordova</li> <li>Sandbox Goguen</li> <li>Sandbox Newcomb</li> <li>Sandbox Island Extension</li> </ul>                         |          |
|                                                 | <ul> <li>Sandbox Cordova</li> <li>Sandbox Goguen</li> <li>Sandbox Newcomb</li> <li>Sandbox Island</li> <li>Sandbox Island Extension</li> </ul> |          |
|                                                 | <ul> <li>Sandbox Cordova</li> <li>Sandbox Newcomb</li> <li>Sandbox Newcomb</li> <li>Sandbox Island Extension</li> <li>Mext Step</li> </ul>     |          |

user selects the link to get delivery help, the left side of the page ed with instructions based on the user's purchase. The help will be by Usage Types (Nothing and Sandbox & Land). So if the user only ased one item that is a Direct Delivery item that requires no land and a then only that item will be shown in the left. If, however, there is a g of items then the items wil be noted and separated out so that the now what instructions relate to their purchased items.

will be ahle to interactively go through the instructions for delivery & Land is being demoed here). The frame will show what needs e in the application (viewer). The frame will be HTML panel based hat the image and contents will slide in and out of view based on the button.

e next step will take the user (slide the user) to show the next step of

s show the number of slides/steps, theuser can click on any step to rd or back

can go to the existing wiki/help pages for more info

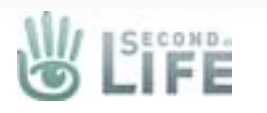

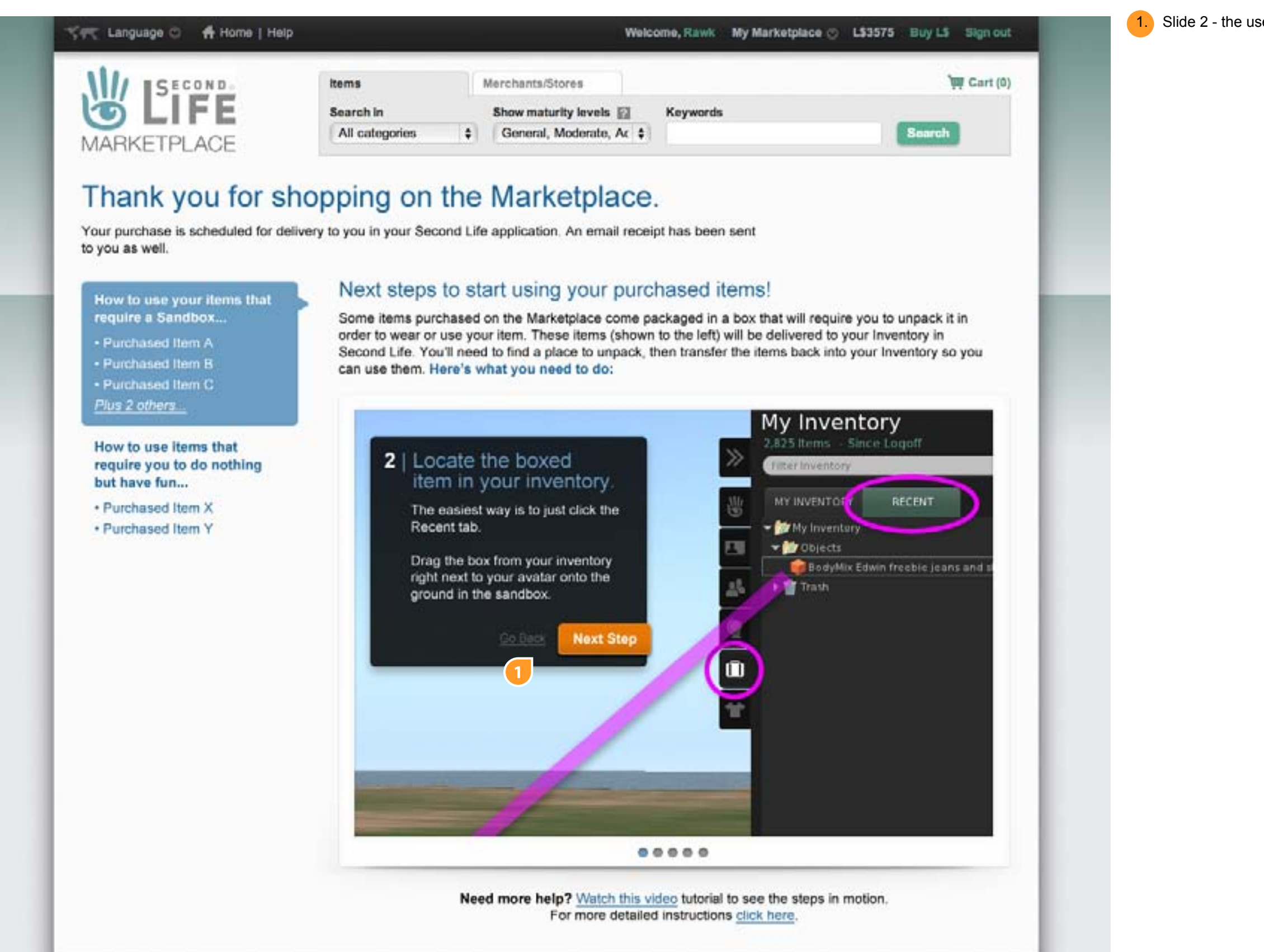

1. Slide 2 - the user can move ahead or go back

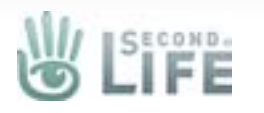

| SECOND.                                                                                                    | items                                                                          | Merchants/Stores                                                                      |                                                               | ेण्ण Cart (0                                                        |
|----------------------------------------------------------------------------------------------------|--------------------------------------------------------------------------------|---------------------------------------------------------------------------------------|---------------------------------------------------------------|---------------------------------------------------------------------|
| MARKETPLACE                                                                                                    | Search In All categories                                                       | Show maturity levels 📰<br>General, Moderate, Ac 🛊                                     | Keywords                                                      | Search                                                              |
| Thank you for sho<br>Your purchase is scheduled for delive<br>to you as well.<br>How to use your items that<br>require a Sandbox | y to you in your Second Life<br>Next steps to sta                              | Marketplace<br>application. An email receiv<br>art using your purc                    | pt has been sent<br>hased items!<br>ackaged in a box that wil | require you to unpack it in                                         |
| Purchased Item A     Purchased Item B     Purchased Item C <u>Plus 2 others</u>                                                  | order to wear or use you<br>Second Life. You'll need<br>can use them. Here's w | ir item. These items (showr<br>I to find a place to unpack, t<br>that you need to do: | to the left) will be delive<br>hen transfer the items ba      | red to your Inventory in<br>ick into your Inventory so you          |
| How to use items that<br>require you to do nothing<br>but have fun<br>• Purchased Item X<br>• Purchased Item Y                   |                                                                                | Linden                                                                                |                                                               | Tourn<br>Lar<br>Build<br>Open<br>SiLHere<br>Simme<br>Object Profile |
|                                                                                                    | 3   Oper                                                                       | the box.                                                                              | iool                                                          | Zeam In<br>Put On<br>Manage                                         |
|                                                                                                    | Once the select "                                                              | e box is on the ground, righ<br>Open" from the menu.<br>Go Bar                        | Next Step                                                     | Take<br>Take Copy<br>Pay<br>Buy<br>Delete                           |
|                                                                                                    |                                                                                |                                                                                       |                                                               |                                                                     |

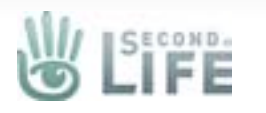

| SECOND                                                                                                    | items                                                                                                    | Merchants/Stores                                                                                                    |                                                                                                    | 🤠 Cart (0)                                                                      |
|----------------------------------------------------------------------------------------------------|----------------------------------------------------------------------------------------------------|----------------------------------------------------------------------------------------------------|----------------------------------------------------------------------------------------------------|---------------------------------------------------------------------------------|
|                                                                                                    | Search In                                                                                                    | Show maturity levels                                                                                                    | Keywords                                                                                                    |                                                                                 |
| MARKETPLACE                                                                                                    | All categories \$                                                                                                    | General, Moderate, Ac \$                                                                                                    |                                                                                                    | Search                                                                          |
| hank you for sh<br>our purchase is scheduled for delive<br>you as well.<br>How to use your items that<br>require a Sandbox<br>Purchased Item A<br>Purchased Item B<br>Purchased Item C<br><i>Plus 2 others</i><br>How to use items that<br>require you to do nothing<br>but have fun<br>Purchased Item X<br>Purchased Item Y | Opping on the<br>very to you in your Second Life<br>Next steps to st<br>Some items purchased<br>order to wear or use yo<br>Second Life. You'll need<br>can use them. Here's v<br>OBJECT CONTENTS<br>BodyMix Edwin freed<br>Contents<br>Contents<br>Bodymix Edwin<br>Bodymix Edwin<br>Bodymix Edwin<br>Bodymix Edwin<br>Bodymix Edwin<br>Bodymix Edwin<br>BodyMix Main | Marketplace<br>a application. An email rece<br>art using your pure<br>on the Marketplace come p<br>uritem. These items (show<br>d to find a place to unpack,<br>that you need to do:<br>ble (eans and shirt<br>niere Fetish<br>ifreebie long arms 1 (no transfer)<br>freebie long arms 1 (no transfer)<br>ifreebie long arms 1 (no transfer)<br>ifreeb | <ul> <li>eipt has been sent</li> <li>chased items!</li> <li>backaged in a box that will rein to the left) will be delivered then transfer the items back</li> <li>? - ×</li> <li>() to your Inventory</li> <li>oup should display, click the items inventory, they'll appear in the nyour Inventory.</li> </ul> | Quire you to unpack it in<br>to your Inventory in<br>into your Inventory so you |
|                                                                                                    |                                                                                                    |                                                                                                    |                                                                                                    |                                                                                 |
|                                                                                                    |                                                                                                    |                                                                                                    |                                                                                                    |                                                                                 |

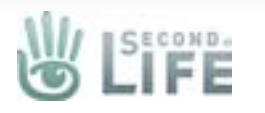

| SECOND.                                                                                                    | items                                                                                                  | Merchants/Stores                                                                                                    |                                                                                                    | ेण्ण Cart (0                                                                                                    |
|----------------------------------------------------------------------------------------------------|----------------------------------------------------------------------------------------------------|----------------------------------------------------------------------------------------------------|----------------------------------------------------------------------------------------------------|----------------------------------------------------------------------------------------------------|
|                                                                                                    | Search In                                                                                              | Show maturity levels                                                                                                    | Keywords                                                                                                    | -                                                                                                    |
| MARKETPLACE                                                                                                    | All categories \$                                                                                      | General, Moderate, Ac 🛊                                                                                                    |                                                                                                    | Search                                                                                                    |
| Thank you for sho<br>Your purchase is scheduled for delive<br>to you as well.<br>How to use your items that<br>require a Sandbox<br>Purchased Item A<br>Purchased Item C<br><u>Plus 2 others</u><br>How to use items that<br>require you to do nothing<br>but have fun<br>Purchased Item X<br>Purchased Item Y | Some items purchased<br>order to wear or use you<br>Second Life. You'll need<br>can use them. Here's w | Marketplace<br>e application. An email rece<br>art using your purch<br>on the Marketplace come p<br>or item. These items (shown<br>ito find a place to unpack,<br>that you need to do: | ipt has been sent<br>chased items!<br>ackaged in a box that will reque to the left) will be delivered to then transfer the items back in<br>My Inventor<br>My Inventor | vine you to unpack it in<br>by your Inventory in<br>to your Inventory so you<br>y<br>Logoff<br>RECENT<br>RECENT<br>Receive jeans and shirt,<br>miere Fetish<br>in freebie long arms (no transfer<br>in freebie long arms (no transfer<br>in freebie long arms 1 (no transf<br>in freebie long arms 1 (no transf<br>Share<br>Properties<br>Rename<br>Copy Asset DUID<br>Copy<br>Paster<br>Protein |
|                                                                                                    | 1 Contraction                                                                                          |                                                                                                    |                                                                                                    | Add                                                                                                    |
|                                                                                                    |                                                                                                    |                                                                                                    |                                                                                                    |                                                                                                    |

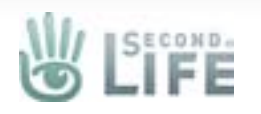

## **Direct Delivery Help**

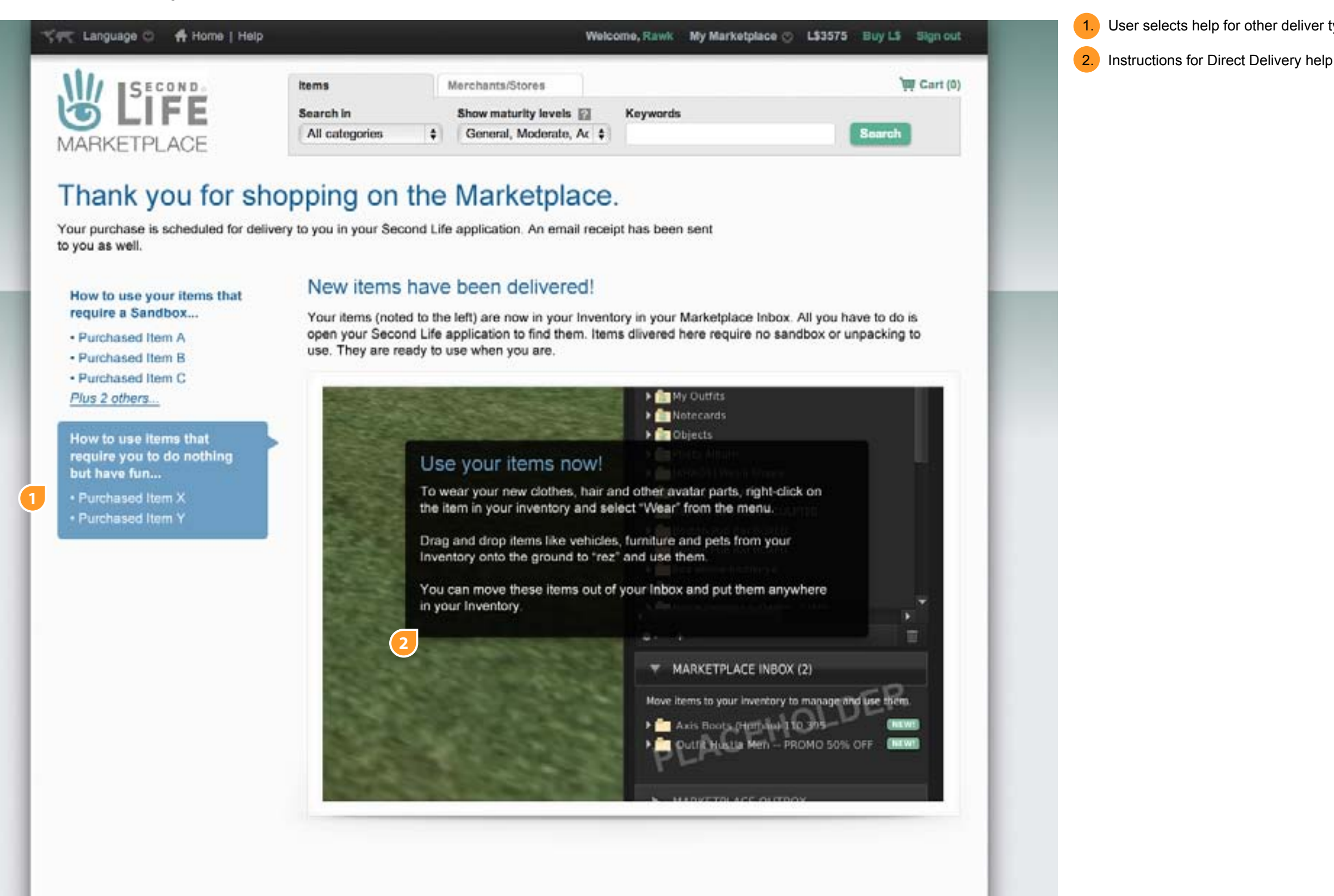

User selects help for other deliver type - Direct Delivery demoed here